## 〈2021-1학기 성적확인 및 이의신청 확인(답변) 안내〉

## 1. 성적확인 및 이의신청 확인(답변) 기간: 2021. 7. 1.(목) 11:00 ~ 7. 7.(수)

### 2. 성적 입력 완료 교과목 성적 수정 방법

■ 사용메뉴: 웹종합정보시스템(JUIS) 로그인 → 학사 → 성적 → 성적관리

■ 성적수정: ① 강의목록 성적 수정 교과목 '완료' 버튼 클릭 → ② 팝업창 본인인증 → ③ 성적 수정 → ④ '입력 완료' 체크 및 '저장'

| ] 나의정보                                | <ul> <li>강의유력</li> </ul> |                  |               | <ul> <li>성적입력 (반문학계초 1-04)</li> </ul> |                       |       |          |      |     |                                       |       | ※ 외국인, 취업계, 장폐탁명은 상대용가 성격분포 비율에서 제외 |             |            |               |     |      |    |                                                                                                    |     |  |  |
|---------------------------------------|--------------------------|------------------|---------------|---------------------------------------|-----------------------|-------|----------|------|-----|---------------------------------------|-------|-------------------------------------|-------------|------------|---------------|-----|------|----|----------------------------------------------------------------------------------------------------|-----|--|--|
| 학사                                    | 비누입다운로드 (                | • 좌우이동           | • 좌우이동 👘 상태이동 |                                       |                       |       |          |      |     | · · · · · · · · · · · · · · · · · · · |       |                                     |             |            |               |     |      |    |                                                                                                    |     |  |  |
| <ul> <li>• 학적·</li> </ul>             | 학기 귀분 학수변호 과목            | 1명 환료<br>여부      | No Alt        | 8997263                               | APUN .                |       | 결석       | 치각   | 재   | 용석                                    | 82    | 기말                                  | 취득<br>총점    | 환산         | 상태            | 62  | 23   |    | 9                                                                                                    | 1 i |  |  |
| 티 수업                                  | 1 71초                    | 25               | 10 24         | 44(4)                                 | 42                    |       | 횟수       | 황수   | 경   | 10                                    | 40    | 50                                  | 100         | 운정         | 평가            | 3.  | 88   |    | 49.2                                                                                                    |     |  |  |
| 0 4 B                                 |                          |                  | 1             |                                       |                       |       | 0        | 0    | ¥   | 50                                    | - 40  | 8                                   | 58          | 58         | 80            |     |      |    |                                                                                                    |     |  |  |
| 금성적                                   |                          |                  | 2             |                                       |                       | 0     | 0        | 0    |     | 10                                    | -40   | 37                                  | 57          | 58         | 90            |     |      |    |                                                                                                    |     |  |  |
| 4822                                  |                          | 27               | 3             |                                       |                       |       | 0        | 0    |     | 6                                     | 40    | 45                                  | 36          | 96         | 96            |     |      |    |                                                                                                    | - 1 |  |  |
| 0124                                  |                          |                  | 🧃 នសន២គ       | - 상직업적 변용                             |                       | *     | 0        | 0    |     | 50                                    | 40    | 29                                  | 29          | 79         | .90           |     |      |    |                                                                                                    |     |  |  |
| • 심적이의산정조패                            |                          |                  | 이 생적수청만 :     | l.                                    | AL-2 (10) 22          | 11115 | 0        | 0    |     | 10                                    | 40    | 45                                  | -15         | 93         | .95           |     |      |    |                                                                                                    |     |  |  |
| • 학과별 식자조회                            |                          |                  | 11 14         | 10                                    | CHALLER.              |       | 0.       | 0    |     | 10                                    | -40   | 39                                  | 29          | 89         | 90            |     |      |    |                                                                                                    | - 1 |  |  |
| - 성적 미입력 감화                           |                          |                  | AL 10         |                                       |                       |       | 2        | ¢.   |     | 9.33                                  | 40    | 545                                 | 92.53       | 9031       | 95            |     |      |    |                                                                                                    | - 1 |  |  |
| • 성적 F박정 변환                           |                          |                  | UC AND        |                                       | 01501071              | 4     | <u>t</u> | 0    |     | 9.67                                  | 10    | 0                                   | 19.67       | 19.67      | 70            |     |      |    |                                                                                                    | - 1 |  |  |
| - 54335 54                            |                          |                  | 0802          |                                       | a traction            |       | 0        | 0    |     | 10                                    | -40   | - 30                                | 41          | 81         | 90            |     |      |    |                                                                                                    | - 1 |  |  |
| 199340.44                             |                          |                  | 0.0412        |                                       | in Series             |       | 0        | 0    |     | 10                                    | -40   | 25                                  | 75          | 15         | 85            |     |      |    |                                                                                                    | - 1 |  |  |
| 비율법                                   |                          |                  |               |                                       |                       |       | 0        | 0    |     | 10                                    | -40   | - 13                                | 65          | 83         | 90            |     |      |    |                                                                                                    | - 1 |  |  |
| 표 현장실습                                |                          |                  |               | 류대전파가 알옷5<br>'사지원실(063-220-21         | 4었을경우.<br>1341백 문의하세요 |       | 0        | 0    |     | 20                                    | 40    | 30                                  | 50          | 80         | 90            |     |      |    |                                                                                                    | .,8 |  |  |
| 田 캡스톤디자인                              |                          | -                |               |                                       |                       |       |          | 0    |     | 10                                    | 40    | - 22                                | 1           | 12         | 82            |     |      |    |                                                                                                    |     |  |  |
| 1 11 2 2                              | · 47445: PE BU & 2014    | 1 G 81 Pt 51 G   | - 18          |                                       |                       |       |          | 1    |     | 20                                    | 40    |                                     | 34          | 94         | 93            |     |      |    |                                                                                                    |     |  |  |
|                                       | and the second second    | e el cital cital | 19            |                                       |                       |       | -        |      |     | 10                                    | 40    | 40                                  | 90          | 50         | 95            |     |      |    |                                                                                                    |     |  |  |
|                                       |                          |                  |               |                                       |                       |       |          |      |     |                                       |       |                                     |             |            |               |     |      |    |                                                                                                    |     |  |  |
| ※ 의하하 서                               | I저 스저은 이해                | 웨조하              | чни           | 스테(iuia                               |                       | 저소니   | 그 로(     | Chro |     | ., на                                 | 1407  | 42 2                                | 네소리         | <u>м х</u> | ステレ           | м 2 | 2117 | лы |                                                                                                    | пь  |  |  |
| ····································· | <u>역 구경물 취예</u>          | 191              | <u> 경포</u> 시  | <u>∽</u> "a(juis                      | .jj.ac.kr)            | 접속 시  |          | unre | лие |                                       | 1-1-^ | ነድ ነ                                | <u>i</u> to | ΎŤ         | - <u>'</u> ö' | Ύ́  | -^/  |    | <u><u>च</u><u></u><u></u><u></u><u></u><u></u><u></u><u></u><u></u><u></u><u></u><u></u><u></u><u></u><u></u><u></u><u></u><u></u><u></u></u> | ч.  |  |  |

# 〈2021-1학기 성적확인 및 이의신청 확인(답변) 안내〉

### 3. 성적 이의신청 확인 및 답변 등록 방법 안내

- 사용메뉴: 웹종합정보시스템(JUIS) 로그인 → 학사 → 성적 → 성적 이의신청 조회 클릭
- 확인방법: 이의신청 제목 클릭 → 팝업창 → 이의신청 내용 확인 및 답변 등록

| · 년도 | 2019 - | 학기 1  | *                 |                        |                       |               | ■ 선정            | 48          |                                    |                                     |                               |                                 |                        |                                |                           |                 | 요기           |
|------|--------|-------|-------------------|------------------------|-----------------------|---------------|-----------------|-------------|------------------------------------|-------------------------------------|-------------------------------|---------------------------------|------------------------|--------------------------------|---------------------------|-----------------|--------------|
|      |        |       |                   |                        |                       |               | . 6             | 18.8        | 이 사용                               |                                     | 학민                            | 201641027                       |                        | 秋草(2))                         | 국어교육과                     |                 |              |
| 성적이의 | 의신청조회  | ※ 학생은 | 성적정정기간 2019.07.03 | ~2019.07.09 까지 이의신청을 할 | 수 있습니다. 기간내 확인 및 답변 부 | 14            | 3               | 19.44       | [국어교라교재                            | 연구및직도법                              | (14962-02))8                  | 1간 젊수                           |                        |                                |                           |                 |              |
| 4    | 년도     | 학기    |                   |                        | 제목                    |               | -               |             | 교수님: 동간고                           | 시 함수 패체함                            | : 배주산다고                       | 하셔서 만정의                         | 度 기억하는데                | 1 17.571 나왔습                   | 니다. 폭시 제                  | 채ả이 안 된건기       | 121          |
|      |        |       |                   |                        |                       |               | i i             | 18          |                                    |                                     |                               |                                 |                        |                                |                           |                 |              |
|      |        |       |                   |                        |                       |               |                 |             |                                    |                                     |                               |                                 |                        |                                |                           |                 |              |
|      |        |       |                   |                        |                       |               |                 |             | 82/24/98/3                         | 14 8.8.40                           | n enu u                       | 憲法社 이시리                         |                        | 40(00:220)                     | a weeks a                 | 122 114 1.1     | 5 89 6 U     |
|      |        |       |                   |                        |                       |               |                 |             | 向从法 机油油                            | 답안지를 다시                             | 7010 MIN                      | 24 18 1 2                       | Denini Cres            | 40 th 01 210-11                | N 10 71 8 12 10           | 2014 0.52 223   | us with      |
|      |        |       |                   |                        |                       | $\rightarrow$ |                 |             | CA (1112) CA (# 1                  | 2012 12:02                          | \$12 th 21 ft                 | - # 4121 H                      | 10 20 20 10 10         | 10.3848                        | 1 TEL 18 5/200            | Enviro, in m m  | 022 10 12 12 |
|      |        |       |                   |                        |                       | $\rightarrow$ |                 |             | 다. 이는 다른 1<br>판단하여 동간              | 학생의 발만도<br>고사 접수가 부                 | 89075<br>062800               | e # 4681월 것)<br>k               | 15 \$298.0             | 99 388 <b>8</b>                | 10 CT (0 1 N N/200        | ដ្ឋាររបស់ ៣ 🖬 🔟 | 0월 만집오       |
|      |        |       |                   |                        |                       | $\rightarrow$ |                 | tre .       | 다. 이는 다른 1<br>환산학에 중간              | 학생의 법안도<br>고사 접수가 부                 | 응일한 기준<br>신유언습니다              | 으로 하(以外 것)<br>A                 | 15 2000                | GB 3848                        | F 127 (1 1 1 1 1 2 2 0 1  | ដែលមាន អ        | 018 聖賞主      |
|      |        |       |                   |                        |                       | $\rightarrow$ |                 | 80          | 다. 이는 다른 1<br>환성함에 응간              | 박성의 법안도<br>고사 접수가 부                 | eet ne<br>aetear              | 2 & 4(4)9 (2)<br>1              | 15 ¥944                | 99 3848                        | 8 TE 18 W 200             | (Quick, m # 10  | 0월 발물호       |
|      |        |       |                   |                        |                       | $\rightarrow$ | ,               | 59          | 다. 이는 다른 :<br>관산학에 응간              | 방영의 답안된<br>2사 접수가 부                 | 89078<br>069800               | 2£ 4449 21<br>1                 | 15 X()H1               | 99.384                         | 1 TE (11, 14, 14, 14, 14) | (2니다. n 홈 10    | 0월 학원 중      |
|      |        |       |                   |                        |                       | $\rightarrow$ |                 | 1984<br>19  | 다. 이는 다른 :<br>관산하여 등간:             | 11년의 철안도<br>2 사 접수가 북               | 동일한 가죠.<br>여유 전용니로            | e 또 하라할 것 :                     | 55 ¥0H\$               | uu 3848                        | 1 2 2 14 W200             | [일니다. in 클 -10  | 0월 맞집으       |
|      |        |       |                   |                        |                       | $\rightarrow$ | 8 성적<br>제<br>수  | 78<br>21934 | 다. 이는 다른<br>탄산하여 동간<br>용석          | 11년 11 월 12 년<br>2 사 월 4 개 북<br>중 간 | 동일한 가을<br>상도학습니다<br>개발        | e द गराभ २।<br>अभ               | 95 \$206<br><b>9 8</b> | 49 384 8<br>88<br>(100)        | 8 22 14 W200              | 52              | ·日本<br>      |
|      |        |       |                   |                        |                       | $\rightarrow$ | a 성적<br>제<br>수강 | 298 W       | 다. 이는 다른 다<br>탄난하여 동안<br>84<br>100 | 작성의 철안도<br>2 사 정수가 부<br>중 21<br>100 | 동일한 가족<br>상동학습니다<br>기말<br>100 | 은 또 하라 봐 것 :<br>,<br>과 제<br>100 | W 8<br>100             | 요리 그레이 (<br>홍정<br>(100)<br>500 | 상대<br>문가                  | 52<br>52<br>53  |              |

### 4. 출결사항 수정 안내

- 가. 성적 확인(이의신청) 기간 동안 출결점수(데이터) 수정이 불가합니다.
- 나. 출결점수(데이터) 수정 사항 발생 시, 소속 학과를 통해 학사지원실로 공문 송부하여 수정 요청하여 주시기 바랍니다.
- 다. 출결자료 수정 관련 문의: 학사지원실 김연정 과장(내선-2417)